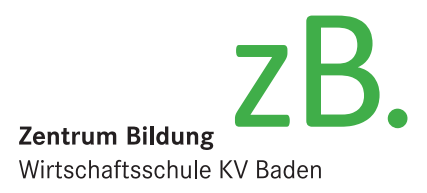

Schritt: 1 von 3

×

Abbrechen

Änderungsdatum

30.07.2019 11:13

## Installation des Adobe Acrobat Reader DC

## Für Berufslernende des zB. Zentrum Bildung

Besuchen Sie <u>https://get.adobe.com/reader</u> und klicken Sie auf «Jetzt installieren». Achten Sie darauf, dass unter «Optionale Angebote» nichts angekreuzt ist.

Speichern Sie die Datei. (Falls Sie gefragt werden, ob Sie die Datei ausführen möchten, können Sie das bestätigen. Dann erübrigt sich der folgende Schritt)

Klicken Sie doppelt auf die soeben gespeicherte Datei und danach auf «ausführen».

Die Datei wird heruntergeladen.

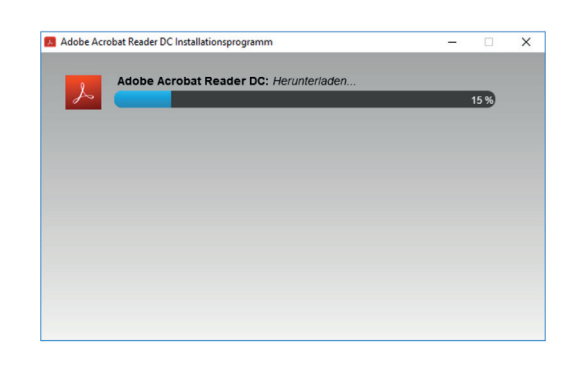

> rea

dc\_de\_xa\_crd\_install.ex

Adobe Acrobat Reader DC

Öffnen von readerdc\_de\_xa\_crd\_install.exe

📧 readerdc\_de\_xa\_crd\_install.exe

Vom Typ: Binary File (1.1 MB)

Von: https://admdownload.adobe.com

Datei speichern

Sie möchten folgende Datei öffnen:

Möchten Sie diese Datei speichern?

🕹 | 🔽 📮 🛛 🖛 🛛 Downloads

Start

Schnellzugriff

Desktop

Die Installation ist abgeschlossen. Sie können den Adobe Acrobat Reader jetzt verwenden.

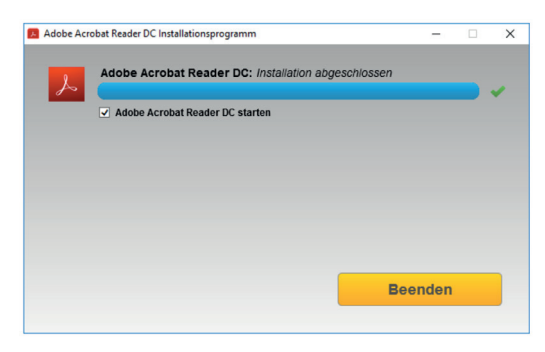